BI //

### Novedades en el Portal Power Bl Embedded de Disan y Grupo Empresarial

Estimados usuarios del portal Power BI Embedded de Disan y Grupo Empresarial; nos complace anunciar una actualización significativa en nuestra plataforma. El objetivo principal de esta mejora es optimizar el acceso y la visualización de sus reportes, incorporando un nuevo nivel de filtrado que les permitirá navegar la información con mayor precisión y organización. Esta actualización también incluye una renovación de la interfaz gráfica y la capacidad de visualizar información clave sobre los informes.

Power BI

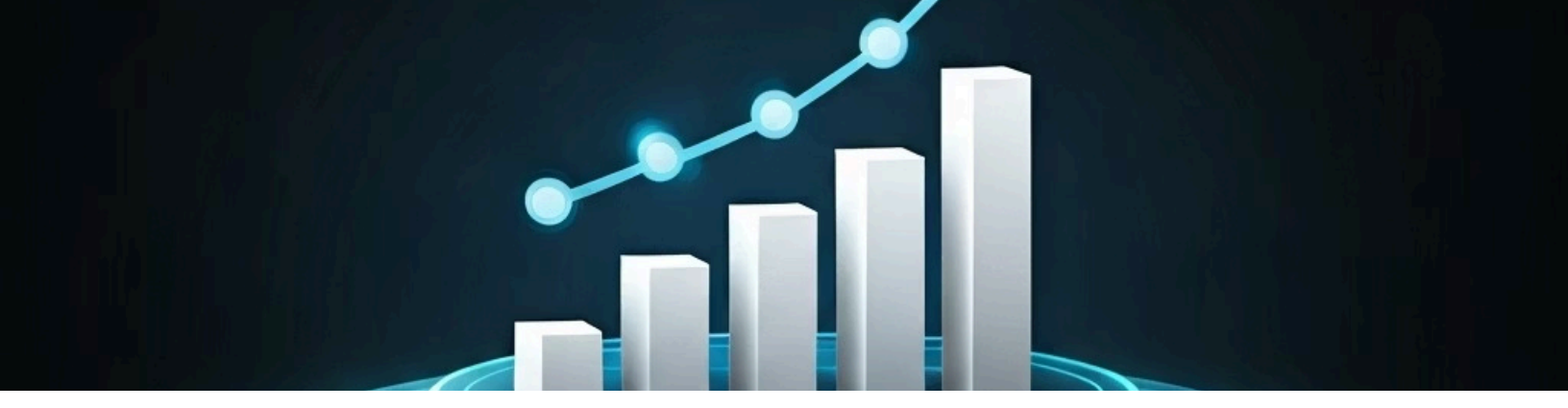

# Nuevo Nivel de Filtrado por Área de Interés

La mejora más destacada de esta actualización es la introducción de un tercer nivel de filtrado. Además de los filtros por **workspace** (espacio de trabajo) basados en sus permisos actuales, ahora podrán filtrar los reportes por **área de interés**. Este nuevo filtro establece una asociación lógica entre los procesos, los workspaces y los reportes, lo que resulta en una experiencia de navegación más intuitiva y estructurada. Estamos seguros de que esto simplificará la localización de la información relevante para sus necesidades.

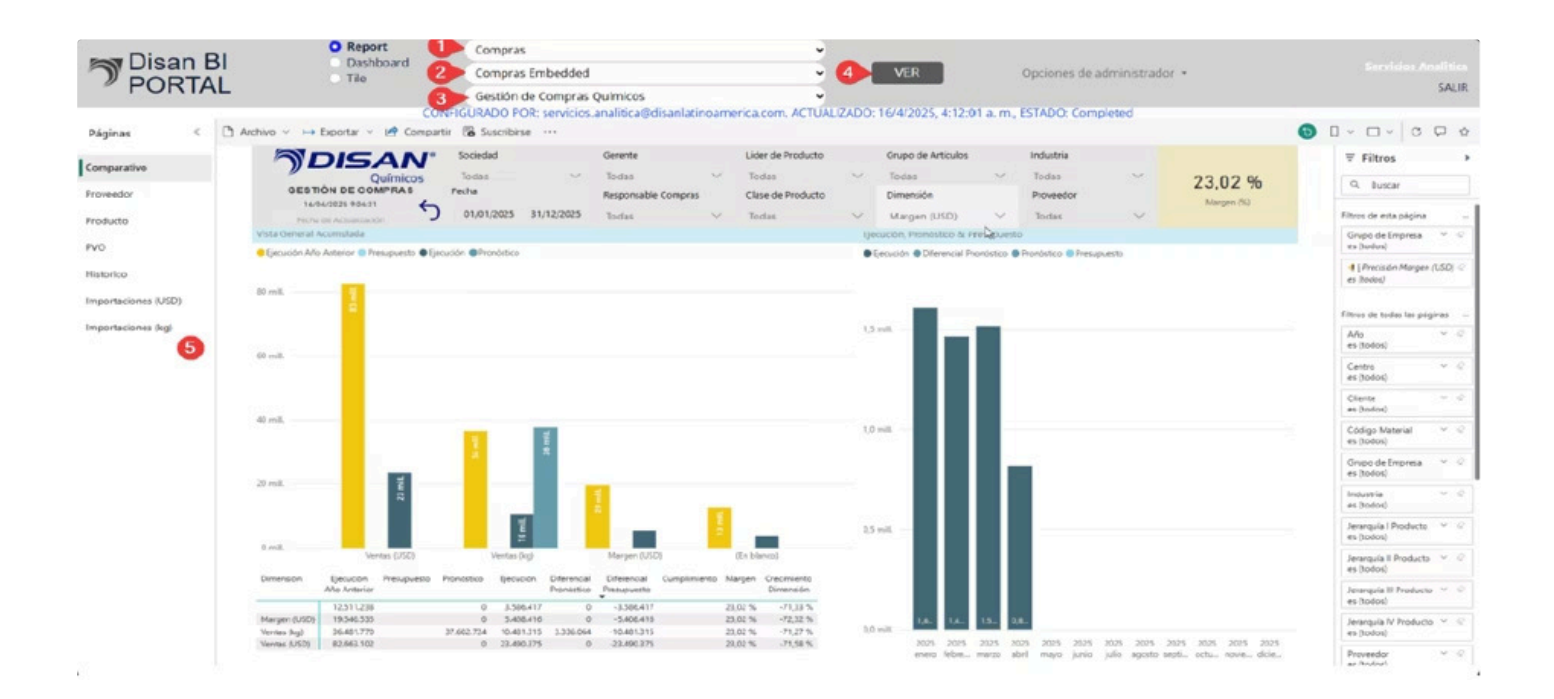

### Proceso Detallado del Nuevo Filtrado

Ver imagen Superior!

nNN

 $\Box$ 

يج

#### 1. Selección del Área de Interés

Primero, deberán seleccionar el **área** de interés de un listado previamente registrado en este tercer filtro. Este listado agrupa los workspaces por categorías funcionales o de negocio al cual pertenence Ejemplo:si pertenece a químicos, selecciona UNE Quimicos, el que pertenece a logística, selecciona logística.

#### 2. Selección del Workspace

Luego, selecciona **Dashboard** donde solo se mostrarán las áreas de trabajo a las cuales tengan permisos, garantizando la seguridad y la pertinencia de la información.

#### 3. Selección del Reporte

A continuación, seleccione en **Title** el reporte específico que deseen visualizar, el cual debe estar dentro del área de trabajo previamente elegida.

#### 4. Visualización del Reporte

Al hacer clic en el botón "**Ver**", el reporte se cargará instantáneamente en el área disponible, ocupando toda la pantalla para una experiencia de visualización inmersiva y sin distracciones.

#### 5. Interacción con el Reporte

Una vez cargado, podrán visualizar y manipular el reporte en el área destinada para ello, utilizando todas las funcionalidades interactivas de Power BI.

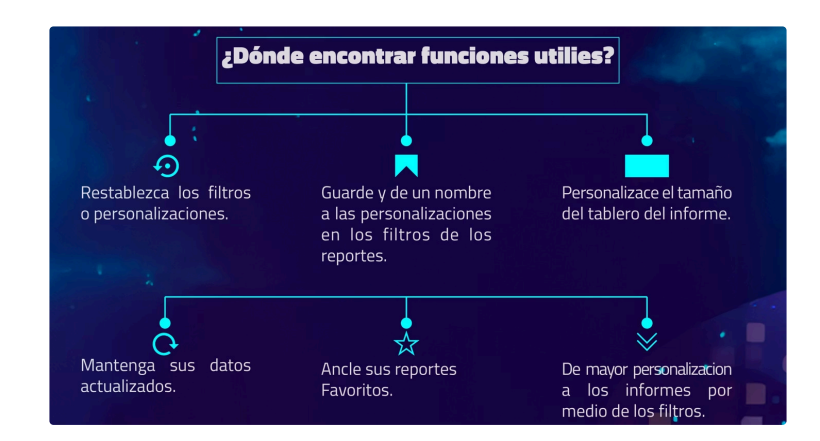

Made with GAMMA

### Interfaz Gráfica Renovada e Información Adicional

Con esta actualización, hemos implementado una renovación significativa en la interfaz gráfica embebida. Hemos puesto especial énfasis en la pantalla de inicio de sesión y en la forma en que se visualizan los reportes, buscando que estos cubran toda la pantalla para una mejor experiencia de usuario. Después de un inicio de sesión seguro y validado, podrán visualizar únicamente los informes relacionados con sus permisos de usuario, mejorando la relevancia y seguridad de la información presentada.

Adicionalmente, esta mejora nos permitirá visualizar información crucial directamente en el portal. Ahora podrán conocer el correo electrónico del usuario que configuró el informe, lo cual facilita la comunicación y el soporte. También tendrán acceso al estado de la última actualización del reporte, asegurando que siempre estén trabajando con los datos más recientes y precisos.

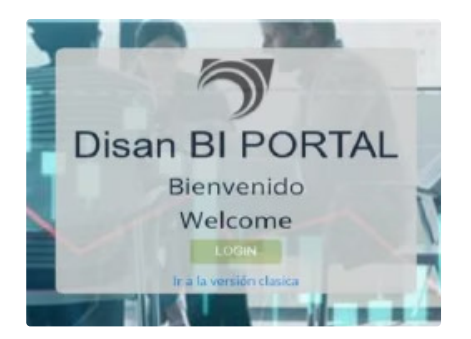

#### Inicio de Sesión Seguro

Una interfaz de inicio de sesión actualizada y más **segura**, garantizando la **protección** de sus **datos** y reportes.

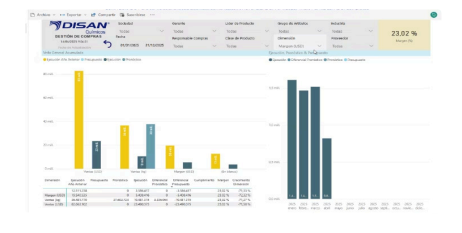

#### Visualización de Reportes a Pantalla Completa

Los reportes ahora se **ajustan** para ocupar **toda la pantalla**, maximizando el espacio de visualización y mejorando la legibilidad.

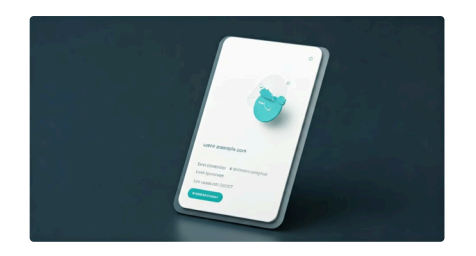

Información de Usuario y Actualización

Visualización directa del correo electrónico del usuario que configuró el informe y el estado de su última actualización.

## Actualización de Nombres en Áreas de Trabajo por Unidad de Negocio

Con la actualización de Power BI Embedded, hemos aprovechado para estandarizar los nombres de las áreas de trabajo. Ahora, estos se alinean con un nuevo esquema basado en Unidades de Negocio (UNE) y áreas funcionales, facilitando su identificación y organización. Les invitamos a tener en cuenta estos cambios al momento de acceder a sus reportes y familiarizarse con la nueva nomenclatura.

| Área anterior en Power BI Embedded         | Nueva Área de Trabajo |
|--------------------------------------------|-----------------------|
| Informes Químicos Embedded                 | UNE Químicos          |
| Agro Embedded                              | UNE Agro              |
| Magentis - Dashboards Gerenciales Embedded | UNE Alimentos         |
| Magentis - Ventas Norte Embedded           | UNE Alimentos         |
| Magentis - Ventas Sur Embedded             | UNE Alimentos         |
| Inferex Embedded                           | UNE Materiales        |
| Reportes FP&A Embedded                     | Planeación Financiera |

Es importante destacar que las demás áreas de trabajo que no se mencionan en la tabla anterior seguirán conservando su nombre actual, pero sin la palabra "Embedded" al final, lo que contribuye a una mayor consistencia y claridad en la plataforma.

Estamos seguros de que esta actualización optimizará su experiencia con los reportes de Power BI y les permitirá acceder a la información que necesitan de manera más eficiente.

Si tienen alguna pregunta o requieren soporte, no duden en contactar al equipo de TI, quienes estaremos en la disposición de ayudarles.